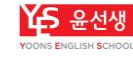

## 전용 프로그램 설치 및 정상 구동 확인 방법

[윤선생 원어민 화상영어]

1. 윤선생 회원 학습 사이트(http://befly.yoons.com )로 이동하여 로그인 합니다. 2. 화면 왼쪽 '원어민 화상영어' 베너를 클릭하여 '화상영어 홈페이지'로 이동합니다.

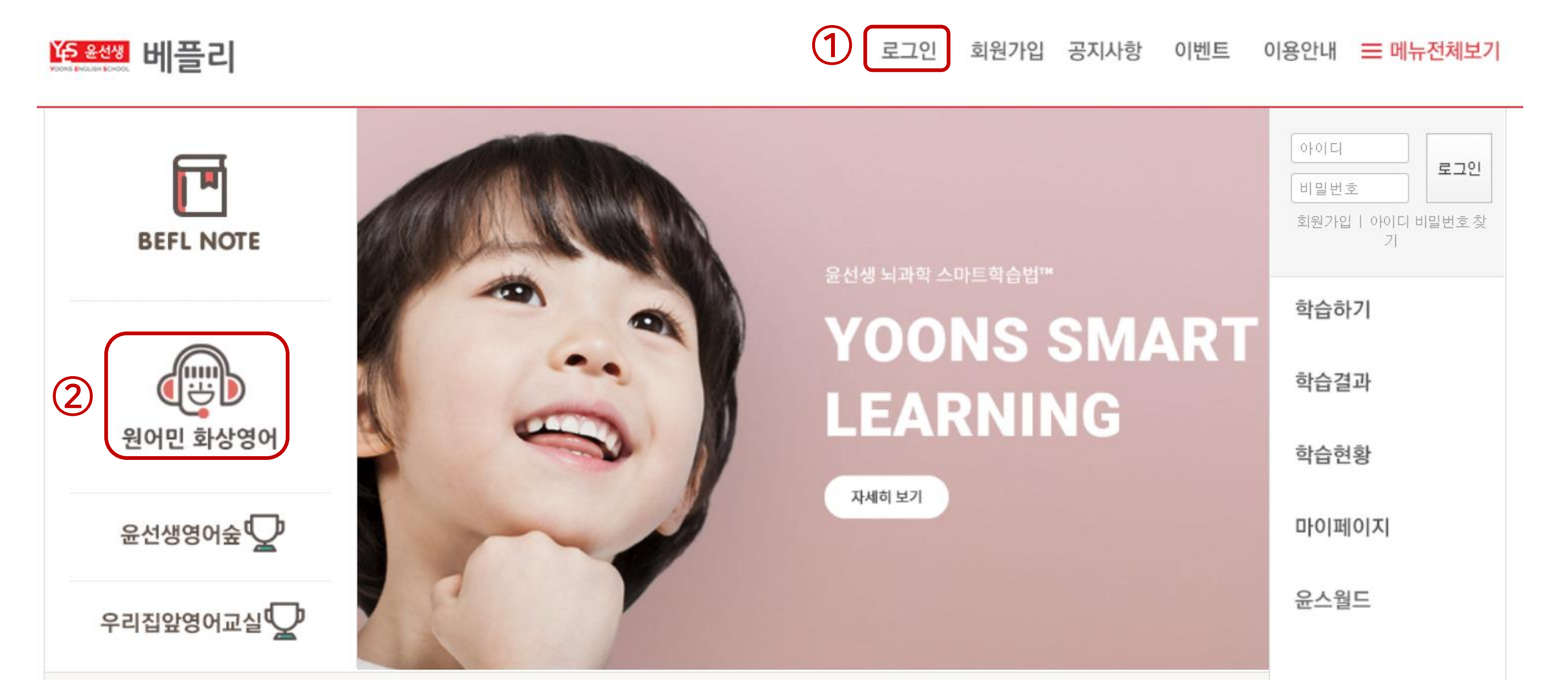

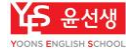

3. '나의 학습방 바로가기' 클릭하여 학습방으로 이동합니다.

3

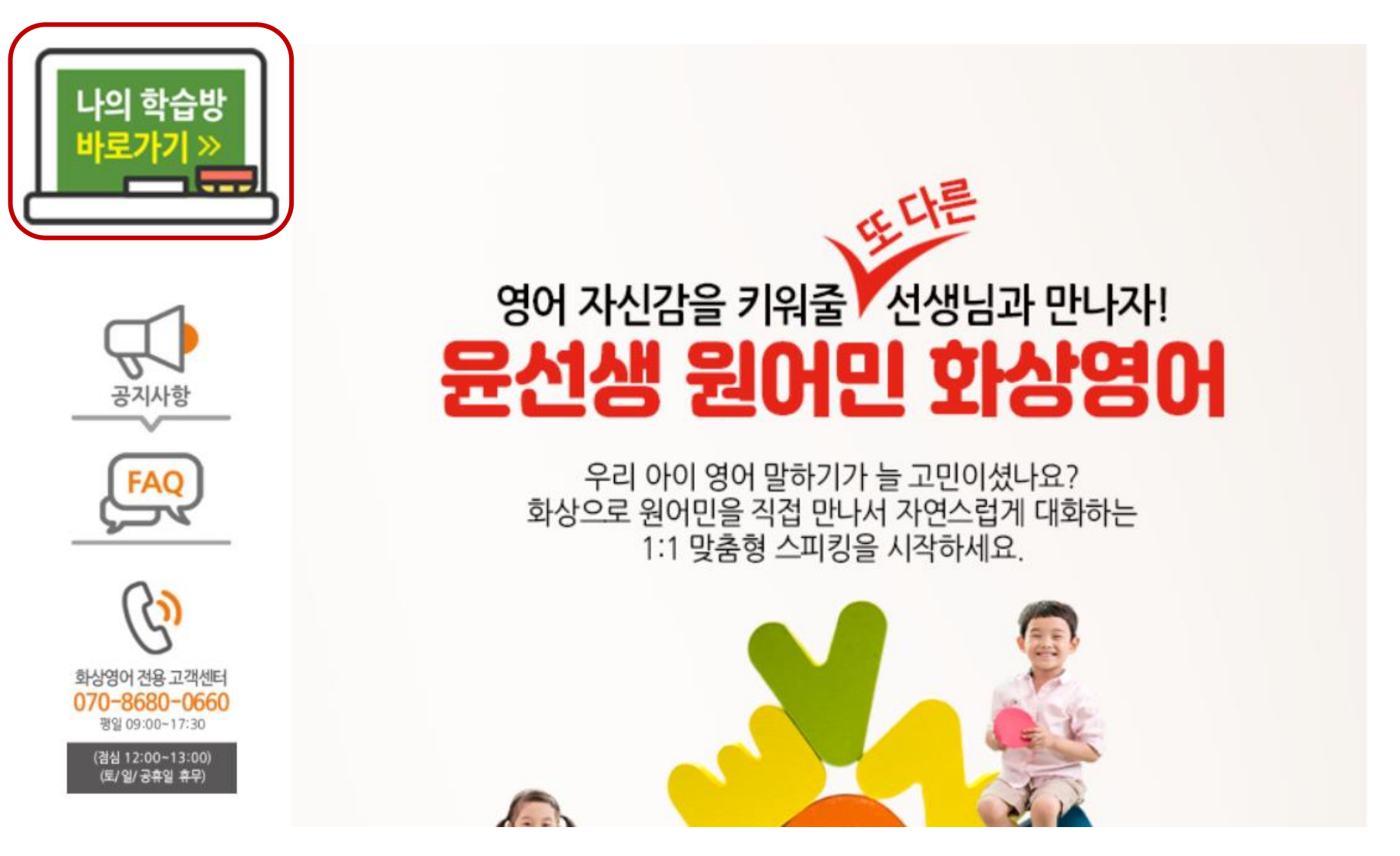

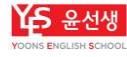

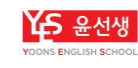

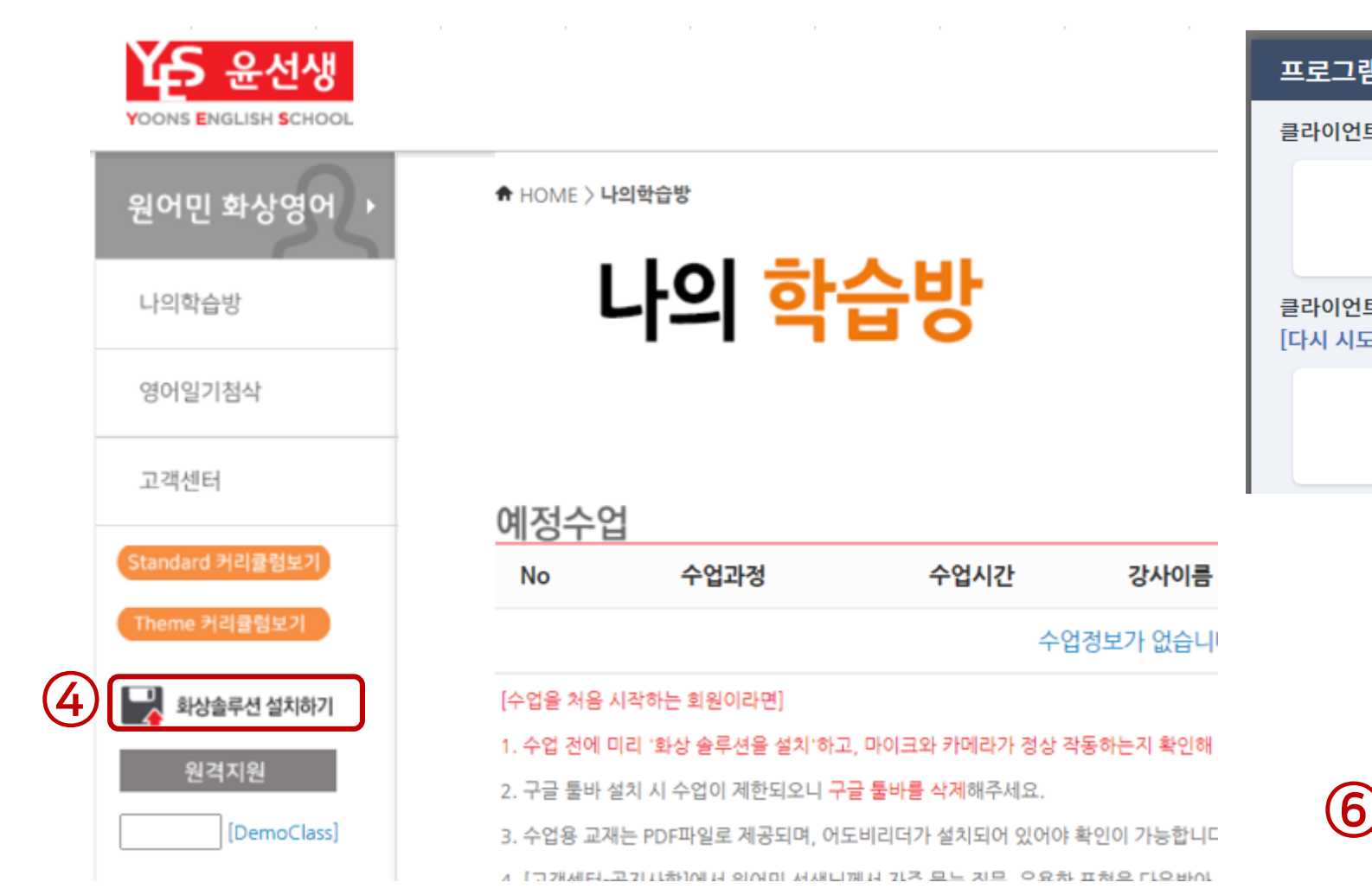

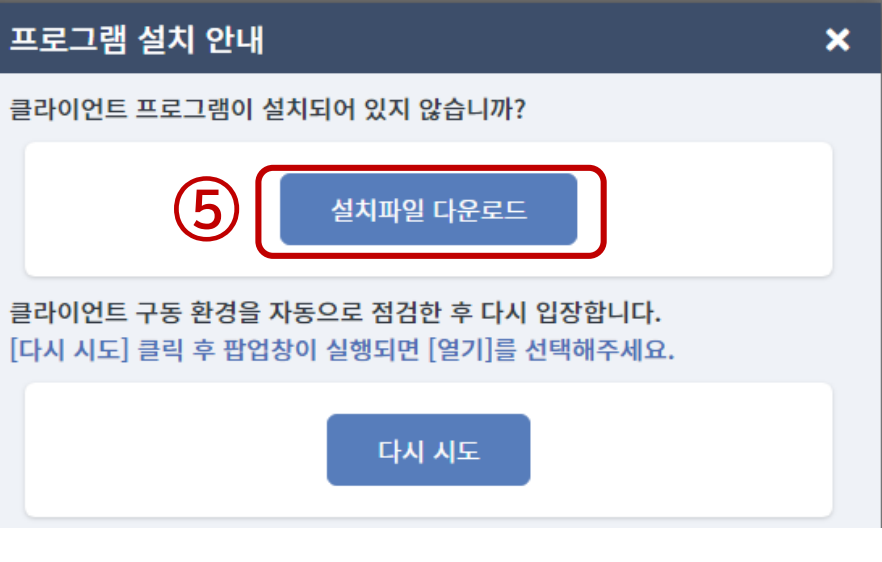

☆

최근 다운로드 기록

86.5MB • 2분 전

BODA\_75127x64 (2).exe

⊙⊲ ⊕∎ Θ

Ď

×

Х

>>

Ð

4. 화면 좌측의 '화상 솔루션 설치하기'를 클릭합니다.

5. '설치파일 다운로드' 클릭합니다.

6. 다운로드 된 프로그램(파일명 : BODA\_75127x64.exe)을 클릭하여 실행합니다.

7. 실행 할 언어(Korean or English)를 선택 후 'OK' 클릭합니다.

8. 설치가 완료되면 '마침'을 클릭합니다.

9. PC 다시 시작해야 한다는 안내창이 팝업 시, '아니오' 클릭합니다.

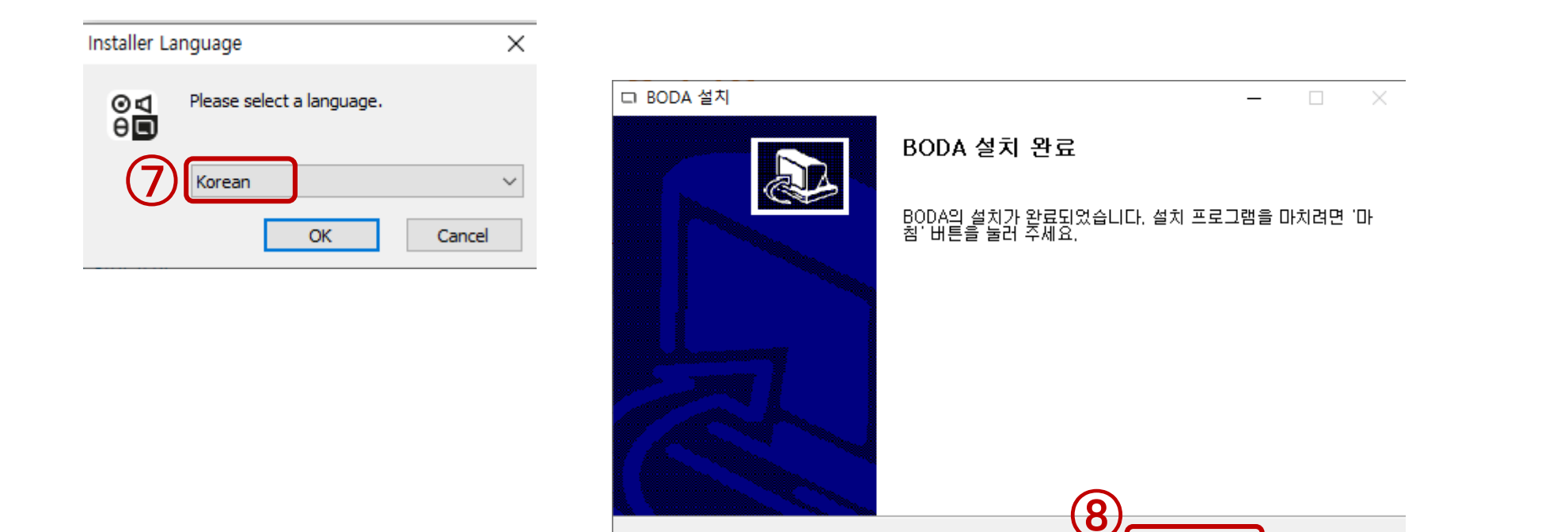

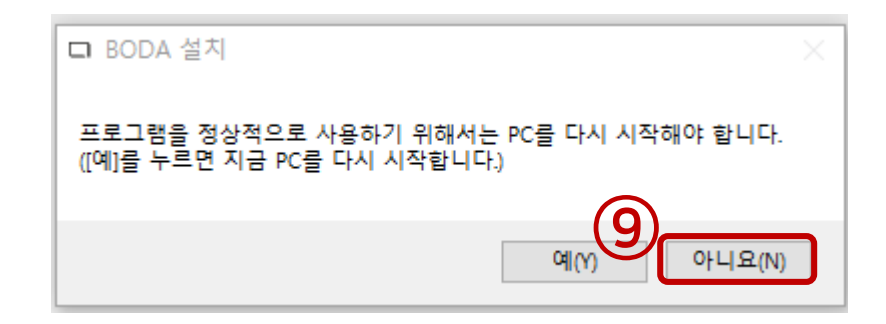

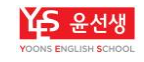

마침

취소

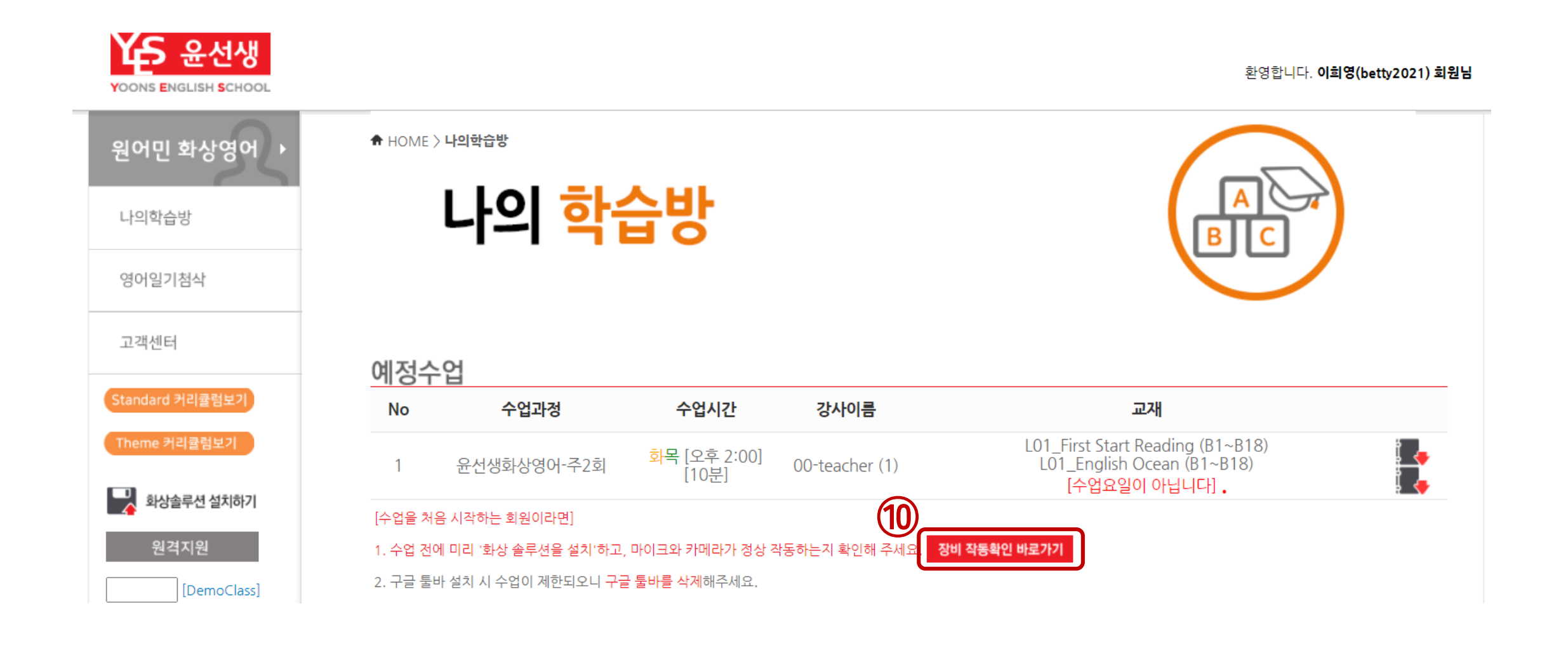

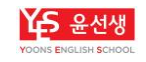

## YOONS ENGLISH SCHOOL

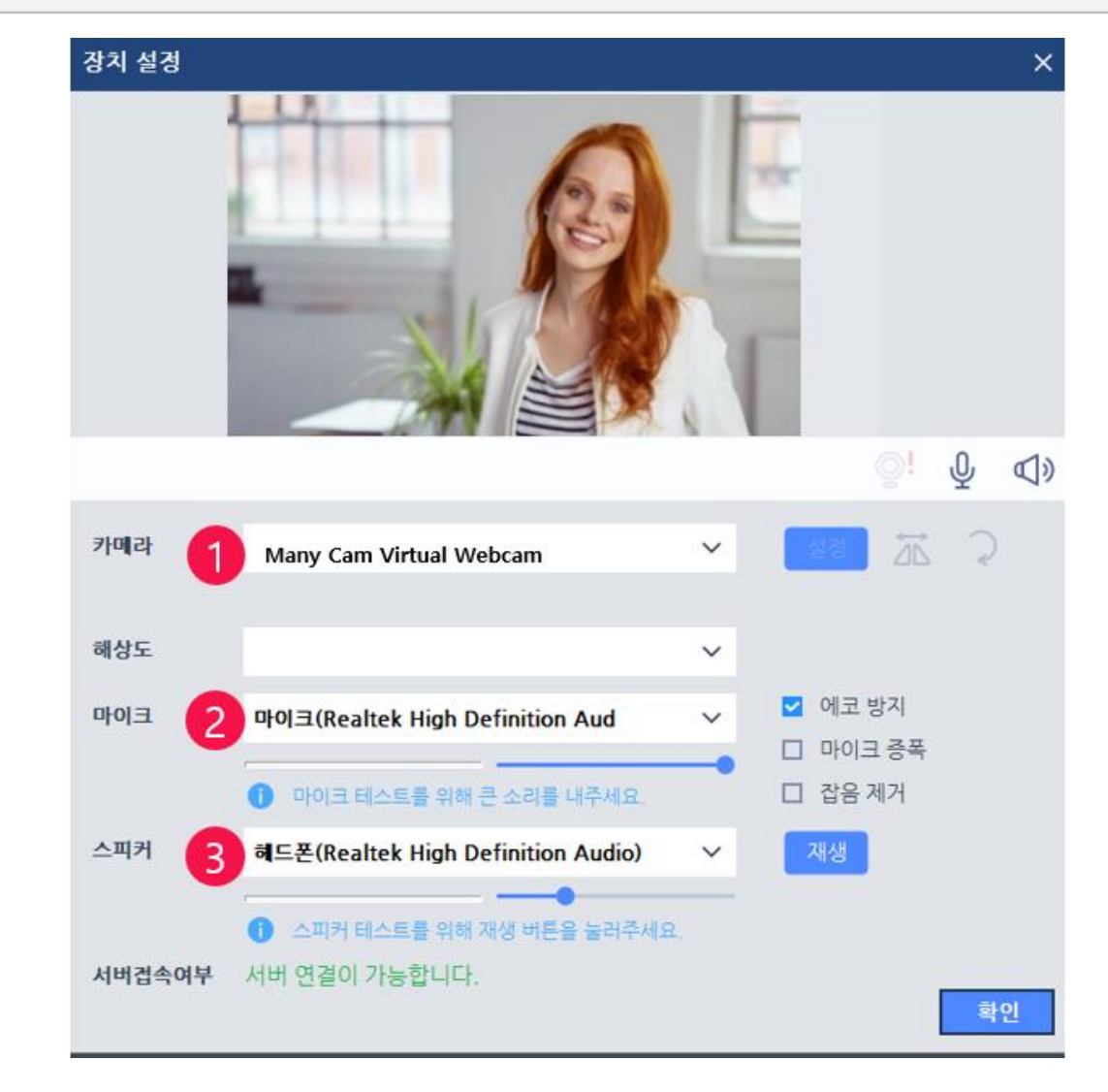

② 마이크: PC에 연결된 마이크 장치 선택 (정상 작동 시 마이크 볼륨 게이지가 움직임)
\*에코방지, 마이크 증폭 등 마이크 음질 설정 가능
③ 사운드커드 2개 이상 설치되어 있을 경우, 장치명 선택 (재생 클릭 시 테스트 음원 소리가 출력됨)

① 카메라: PC에 연결된 카메라 장치 중 사용할 장치 선택

11. 하단의 1,2,3번을 차례로 설정 후 '확인'을 클릭합니다. (끝)